# 3.Windows Helloを使ったログイン (PIN認証)

#### ログイン手順

|                                    |                                        |                        | くぎん法人インターネットバンキ<br>フセスをする。 |
|------------------------------------|----------------------------------------|------------------------|----------------------------|
| ▶ 福島銀行                             |                                        |                        |                            |
| 2024/04/26 通常 役席承認確認登録             | * × 7-C±6                              |                        |                            |
|                                    | ログインID <sup>*</sup>                    |                        |                            |
|                                    | バスワード *                                |                        |                            |
| 表示件数: 10 👻 1件中 1~1件表示 (< 、 1  > >) | ログイン                                   |                        |                            |
|                                    |                                        |                        |                            |
|                                    |                                        |                        |                            |
|                                    |                                        | -                      |                            |
| ふくぎん法人インターネ                        | ットバンキングへのアク                            | フセス方法 🖓                |                            |
| <b>ふくぎん法人インターネ</b> のURLへアクセスをしてくだ  | <b>ットバンキングへのア?</b><br>さい。 https://www. | フセス方法 🤗<br>fukushimaba | nk.co.jp/hojin/netbank     |

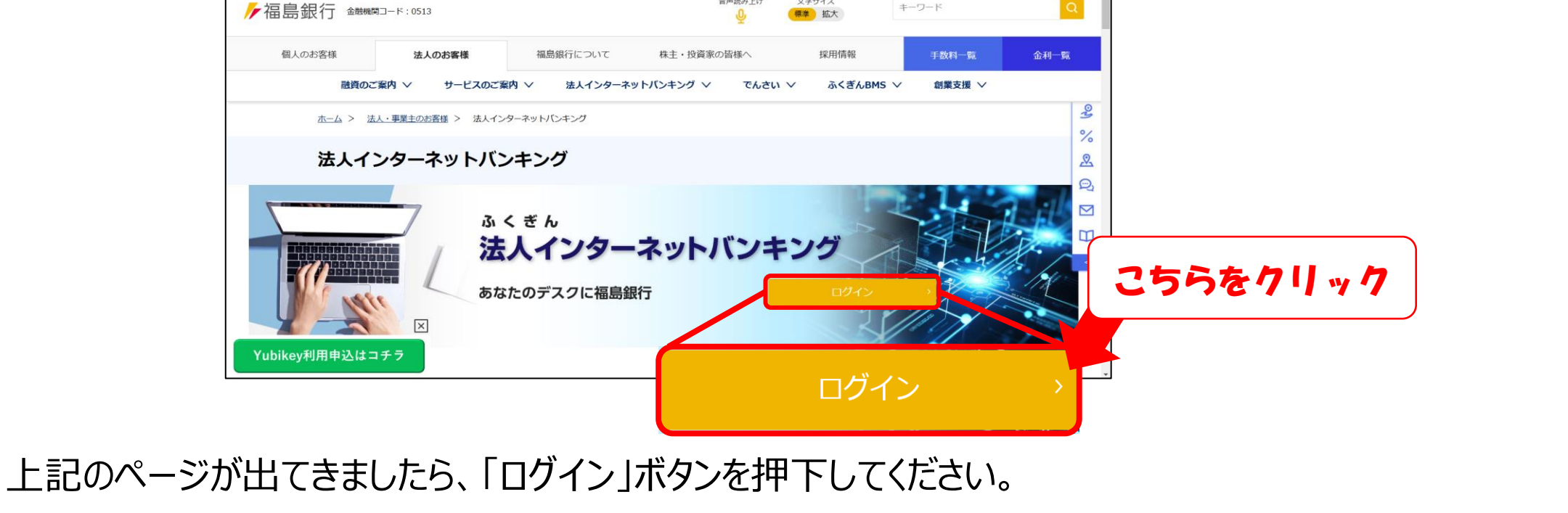

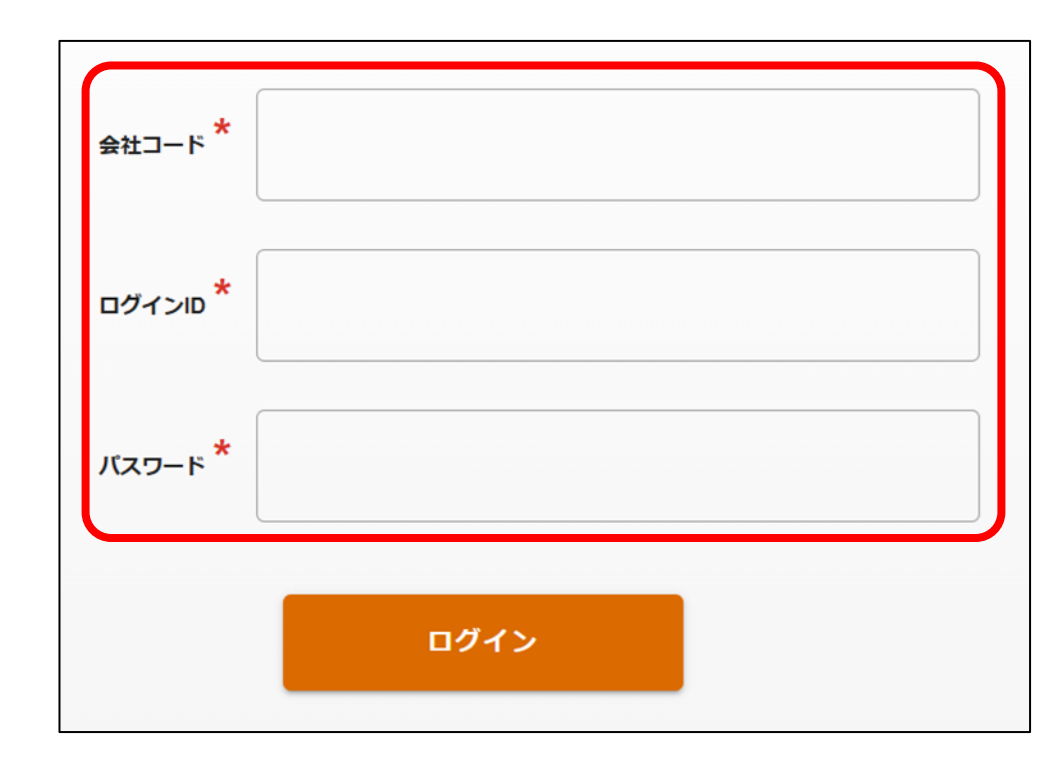

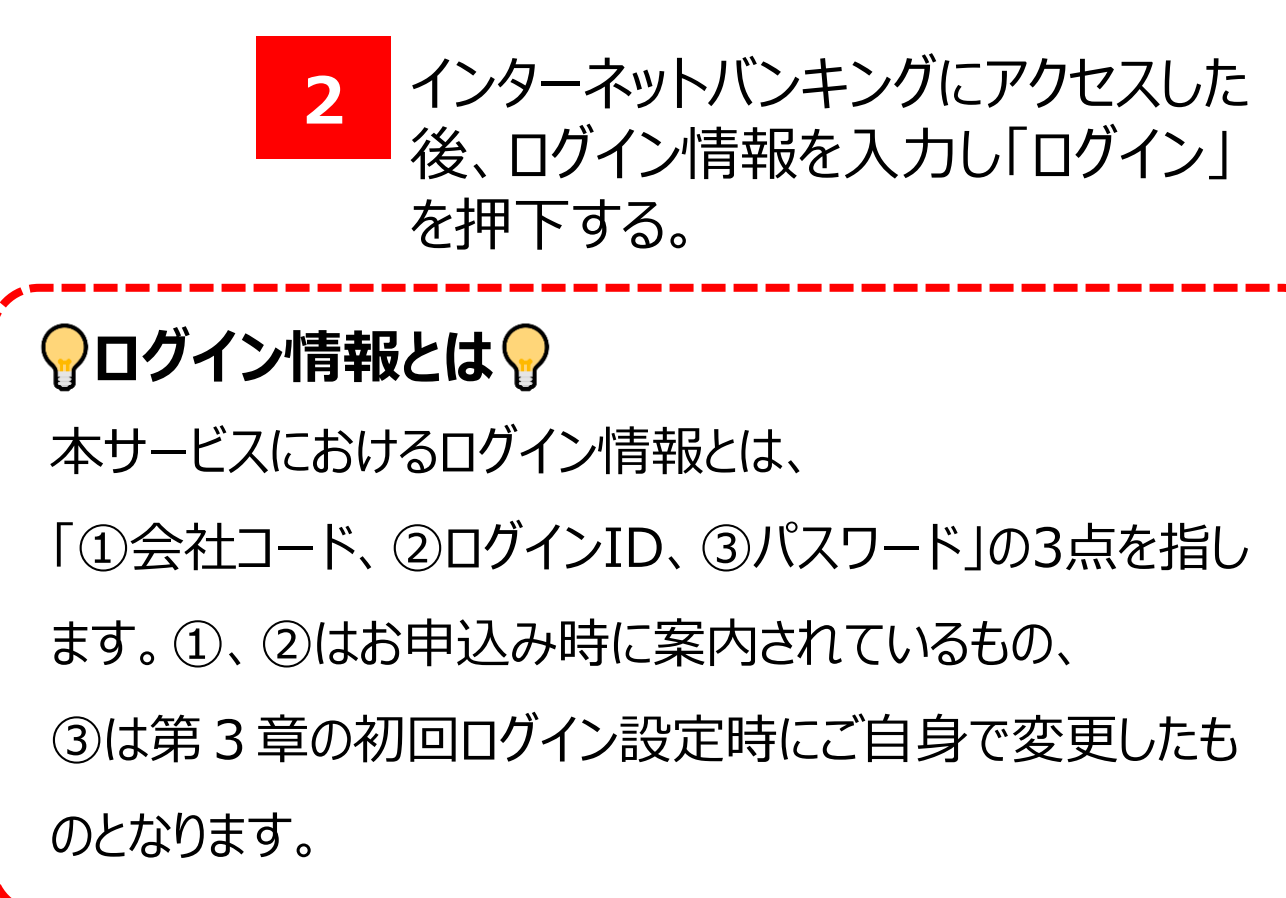

# 3.Windows Helloを使ったログイン (PIN認証)

ログイン手順

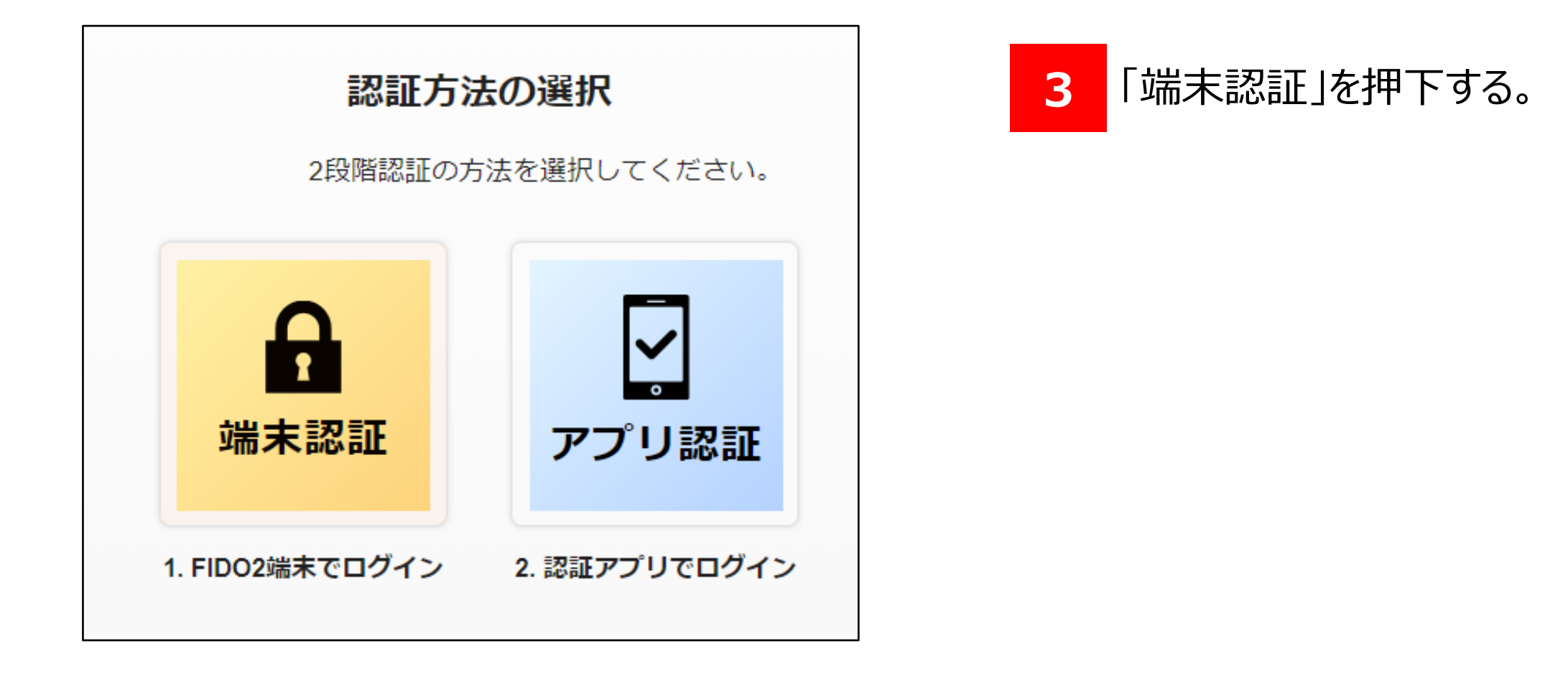

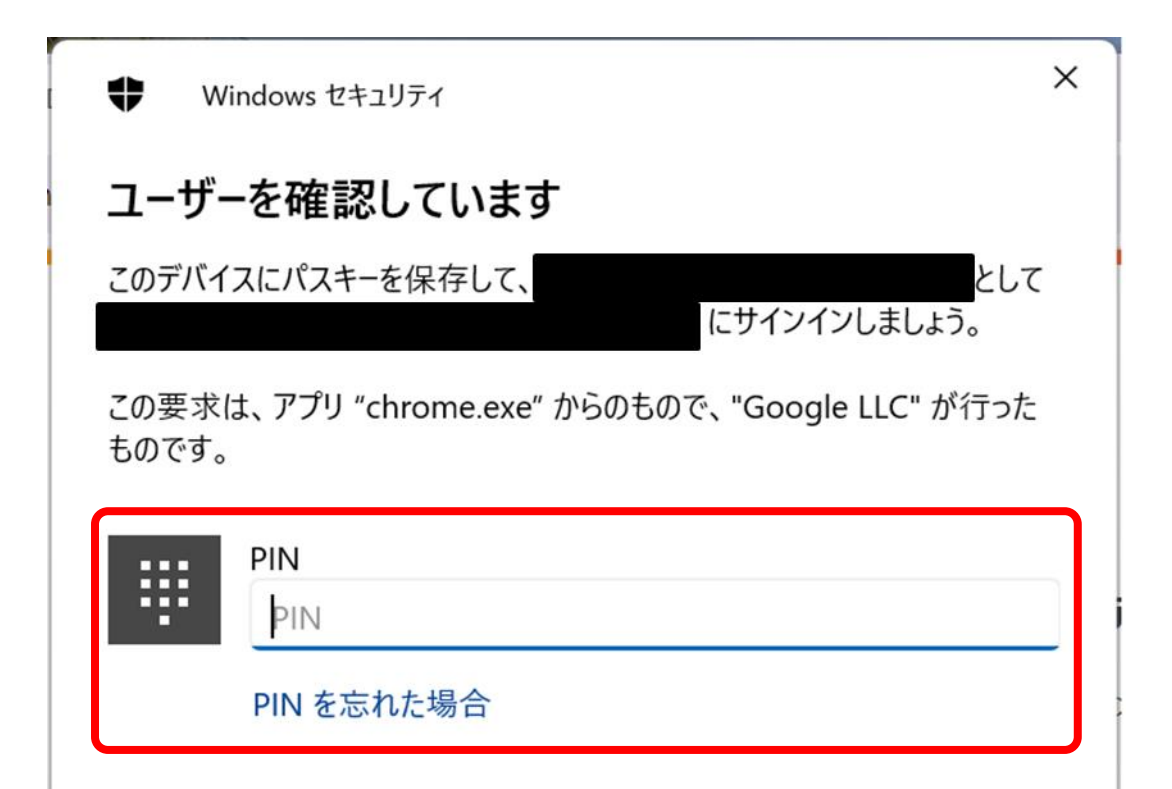

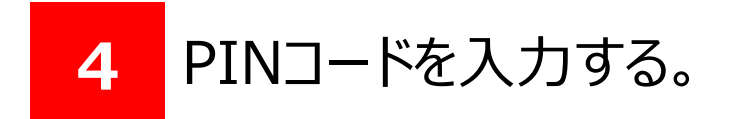

|   | その任 | 也  |             |       |  |
|---|-----|----|-------------|-------|--|
|   | :   | :  | 顔           |       |  |
|   |     | ลิ | 指紋          |       |  |
|   |     |    | PIN         |       |  |
|   |     | •• | 別のデバイスを使用する |       |  |
|   |     |    |             | キャンセル |  |
| _ |     |    |             |       |  |

# 3.Windows Helloを使ったログイン(PIN認証)

#### ログイン手順

| ▶ 福島銀行                | J | ポータル照会              |                   |                     |                       |             | ❷ ヘルプ | -) ログアウト |
|-----------------------|---|---------------------|-------------------|---------------------|-----------------------|-------------|-------|----------|
| ホーム                   | _ | お知らせ                | *                 |                     | 200                   | <b>背一</b> 皆 |       | ^        |
| 張高・2011年明細照会<br>振込・振替 | ž | 未読 2024/09/05 重要 ログ | ブイン状態でないと見れないお知らせ | 技                   | 局載終了日:2025/12/31      | >           |       |          |
| 総合振込                  | ~ | 未読 2024/04/26 通常 役席 | 5承認確認登録           | ţž                  | ·<br>引载終了日:9999/12/31 | >           |       |          |
| 給与賞与振込                | ~ |                     |                   |                     |                       |             |       |          |
| 口座振替                  | ~ |                     |                   |                     |                       |             |       |          |
| 出金申請                  | ~ |                     |                   |                     |                       |             |       |          |
| F-NET代金回収-クイック型       | ~ | *2 册 21 # 20        |                   | 表示件数: 10 ▼ 2件中 1~24 | 持表示(く 1 )             | >           |       |          |
| F-NET代金回収-ワイド型        | ~ | お取引内容               | 未承認のお取引           | 承認依頼中のお取引           | 保存中のお取引               |             |       | <u>^</u> |
| 税金・各種料金払込             | ~ |                     |                   |                     |                       |             |       |          |
| 取引一覧                  |   |                     |                   |                     |                       |             |       |          |
| 承認                    |   |                     |                   |                     |                       |             |       |          |
| 管理                    | ~ |                     |                   |                     |                       |             |       |          |

5 上記のポータル画面が表示されたら ログイン完了です。

以上で法人インターネットバンキングのログイン作業(Windows Hello)は完了です。

#### 以降は各種お取引サービスをご利用ください。

# 3.Windows Helloを使ったログイン(顔認証)

#### ログイン手順

| 1                                     | 1 ふくぎん法人インターネットバンキング/<br>アクセスをする。                                            |
|---------------------------------------|------------------------------------------------------------------------------|
| ▶ 福島銀行                                |                                                                              |
| 2024/04/26 道常 役席承認確認登録                | <u>م</u>                                                                     |
|                                       |                                                                              |
|                                       | *                                                                            |
| 表示件数 10 ▼ 1件中 1~1件表示  < < 1 > >       | ログイン                                                                         |
|                                       |                                                                              |
|                                       |                                                                              |
|                                       |                                                                              |
| √ふくぎん法人インターネ                          | ットバンキングへのアクセス方法 🦓                                                            |
| <b>ふくぎん法人インターネ</b><br>右のURLへアクセスをしてくだ | <b>ットバンキングへのアクセス方法</b><br>さい。 https://www.fukushimabank.co.jp/hojin/netbank/ |
|                                       | シットバンキングへのアクセス方法 🤤<br>さい。 https://www.fukushimabank.co.jp/hojin/netbank/     |

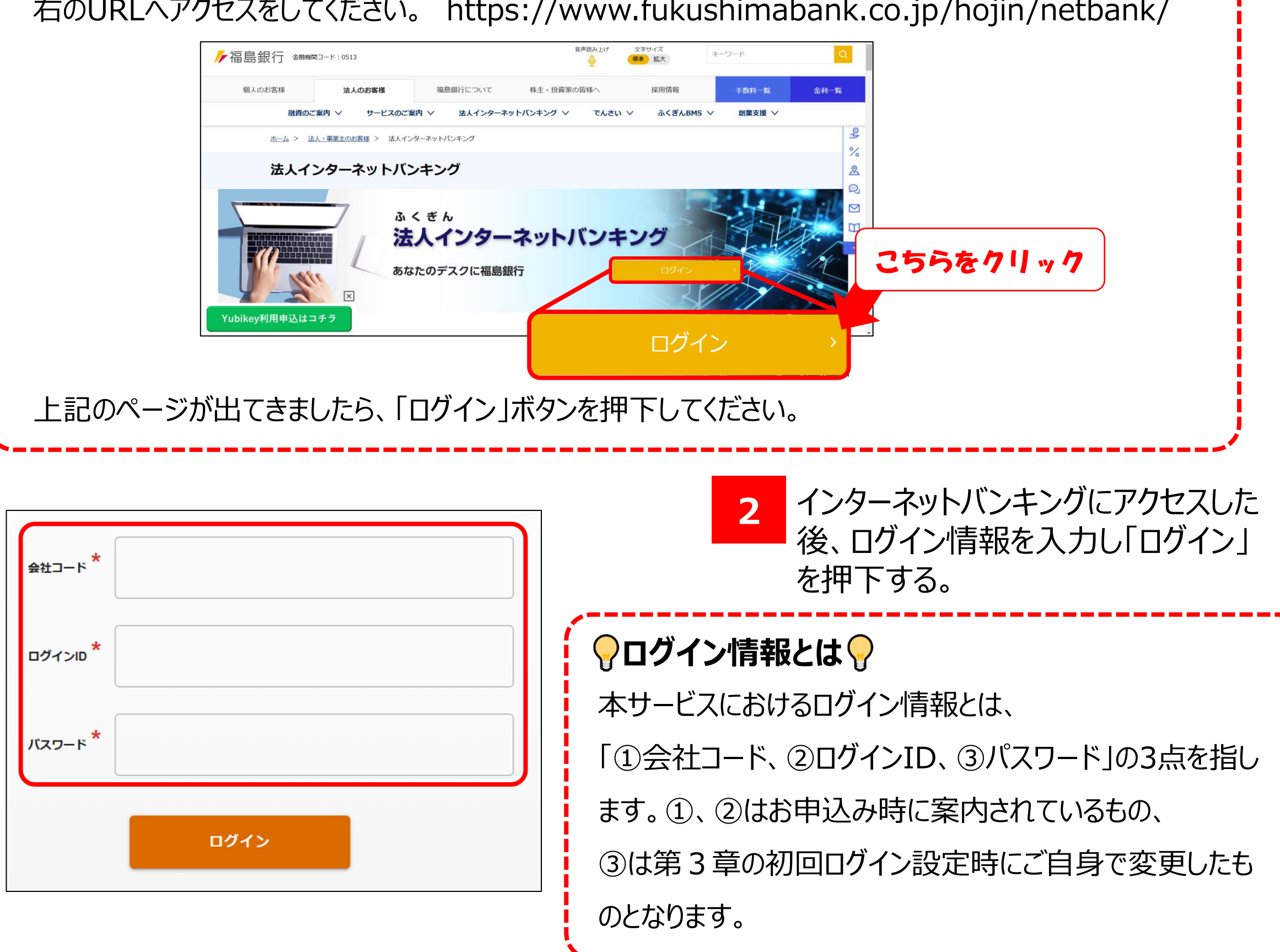

# 3.Windows Helloを使ったログイン(顔認証)

ログイン手順

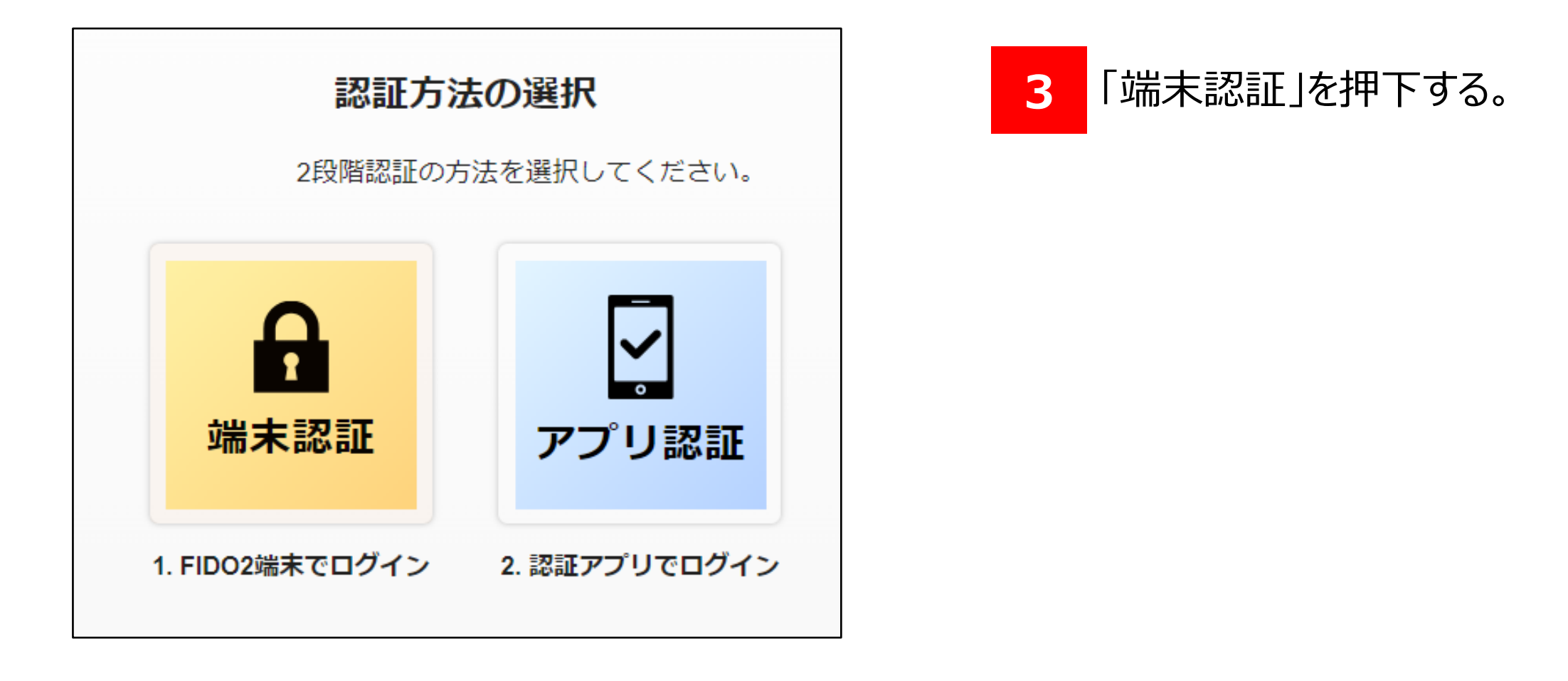

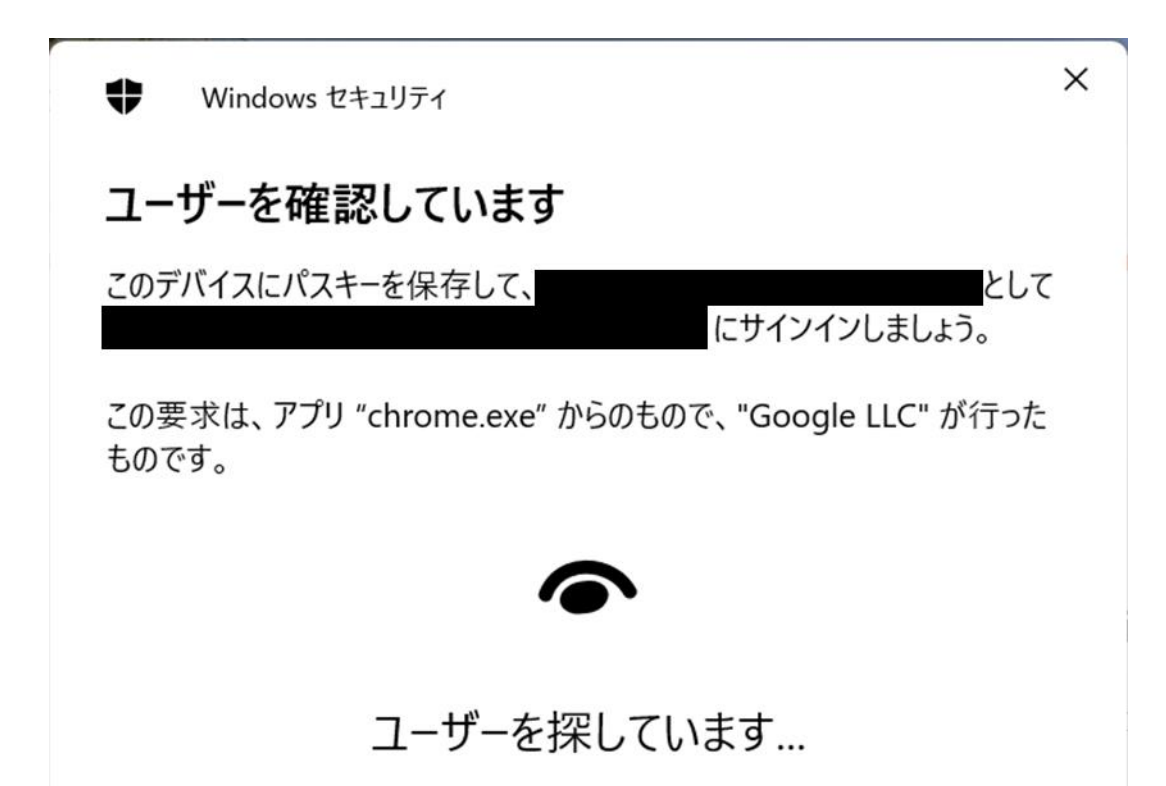

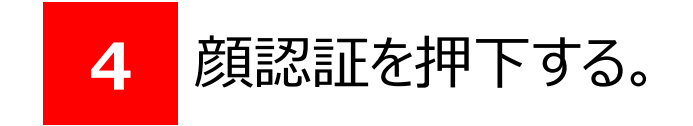

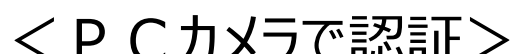

| その他             |  |
|-----------------|--|
| <b>し</b> ご 顔    |  |
| <b>汤</b> 指紋     |  |
| PIN             |  |
| ・・・ 別のデバイスを使用する |  |
| キャンセル           |  |

## 3.Windows Helloを使ったログイン(顔認証)

#### ログイン手順

| ▶ 福島銀谷                | Ţ | ポータル<br>照会           |                  |                        |                  |     | ● ヘルプ | →] ログアウト |
|-----------------------|---|----------------------|------------------|------------------------|------------------|-----|-------|----------|
| ホーム                   | _ | お知らせ                 | k                |                        | <b>お知ら</b>       | +—臀 |       | ^        |
| 残局・2013年明細照会<br>振込・振替 | ~ | 未読 2024/09/05 重要 ログィ | イン状態でないと見れないお知らせ | 損                      | 局載終了日:2025/12/31 | >   |       |          |
| 総合振込                  | ~ | 未読 2024/04/26 通常 役席承 | 和認確認登録           | 趪                      | 局載終了日:9999/12/31 | >   |       |          |
| 給与賞与振込                | ~ |                      |                  |                        |                  |     |       |          |
| 口座振替                  | ~ |                      |                  |                        |                  |     |       |          |
| 出金申請                  | ~ |                      |                  |                        |                  |     |       |          |
| F-NET代金回収-クイック型       | ~ |                      |                  | 表示件数: 10 🔹 2件中 1~2作    | 特表示 (く 1 )       | >   |       |          |
| F-NET代金回収-ワイド型        | ~ | お取引内容                | 大承認のお取引          | 承認統輔中のお取引              | 保存中のお取引          |     |       | ~        |
| 税金・各種料金払込             | ~ |                      | 113780070J4A.JI  | 13480 TYNY T 02004X JI | W13-T-02034A-31  |     |       |          |
| 取引一覧                  |   |                      |                  |                        |                  |     |       |          |
| 承認                    |   |                      |                  |                        |                  |     |       |          |
| 管理                    | ~ |                      |                  |                        |                  |     |       |          |

5 上記のポータル画面が表示されたら ログイン完了です。

以上で法人インターネットバンキングのログイン作業(Windows Hello)は完了です。

#### 以降は各種お取引サービスをご利用ください。

# 3.Windows Helloを使ったログイン(指紋認証)

#### ログイン手順

| ← → C S                          | ■ ★ ★ ■ ■   1 ふくぎん法人インターネットバンキングへ アクセスをする。         |
|----------------------------------|----------------------------------------------------|
| ▶ 福島銀行                           |                                                    |
| 2024/04/26 通常 役席承認確認登録           | <u>غلا</u> م-د                                     |
|                                  | םאליסי *                                           |
|                                  | /tz7-F *                                           |
| 表示件数: 10   ▼ 1件中 1~1件表示 (〈 1 〉 〉 | באלים                                              |
|                                  |                                                    |
| ◎ふくぎん法 人 インターネ                   | <br>ットバンキングへのアクセス方法 <del>〇</del>                   |
|                                  |                                                    |
| 石のURLヘアクセスをしてくた                  | さい。 https://www.fukushimabank.co.jp/hojin/netbank/ |
| ▶/ 福島銀行 金融機関コード:0513             | 音声読み上げ 文字サイズ<br>↓ (無後)拡大 キーワード Q                   |
| 個人のお客様 法人の                       | <b>片客様</b> 福島銀行について 株主・投資家の皆様へ 採用情報 手数料一覧 金利一覧     |

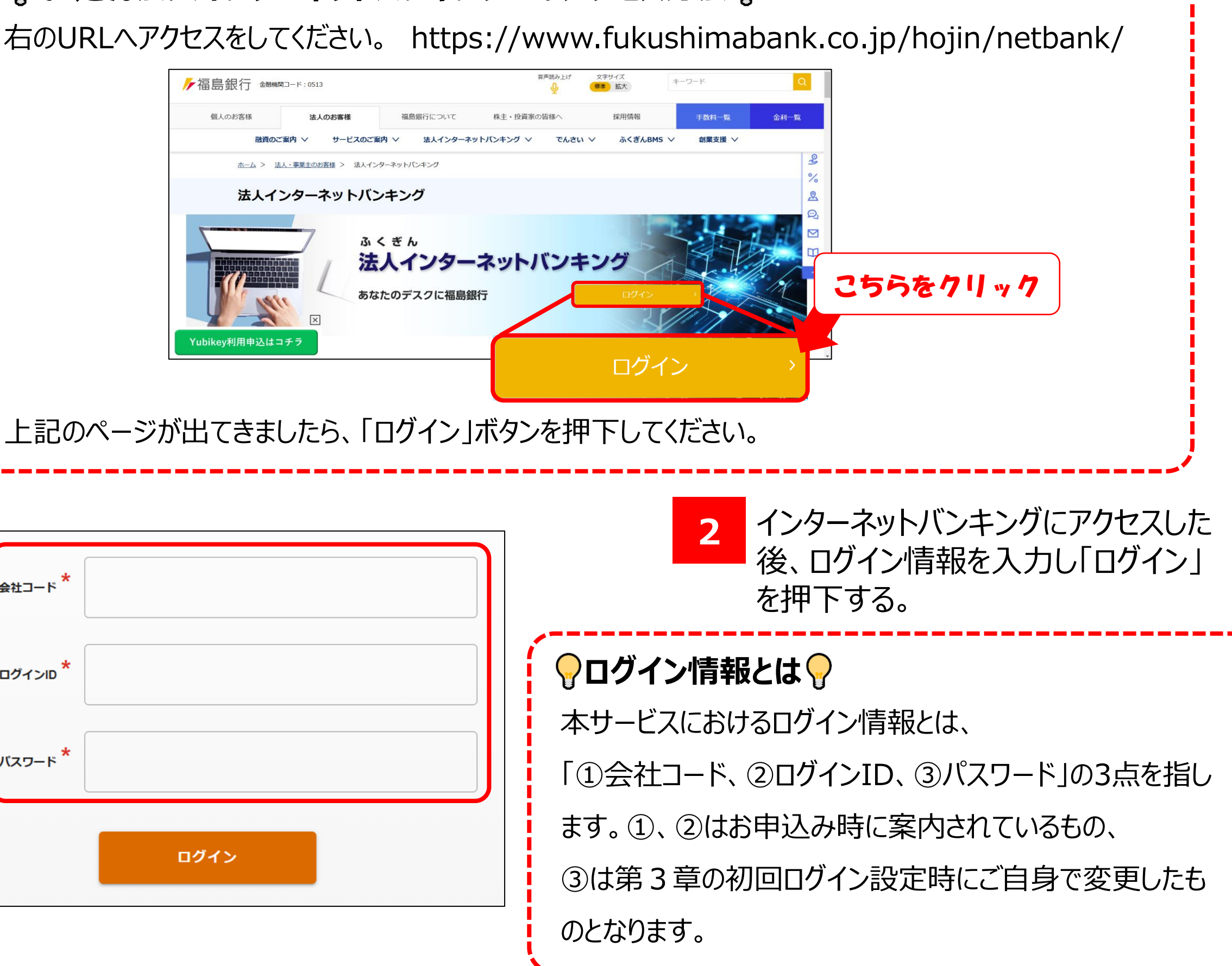

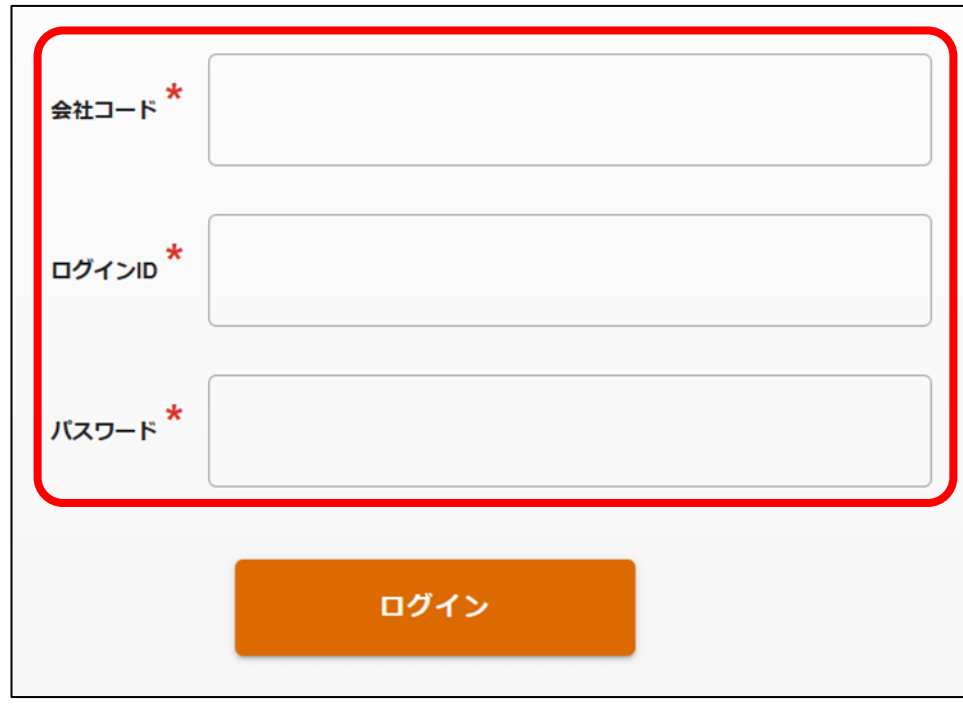

# 3.Windows Helloを使ったログイン(指紋認証)

ログイン手順

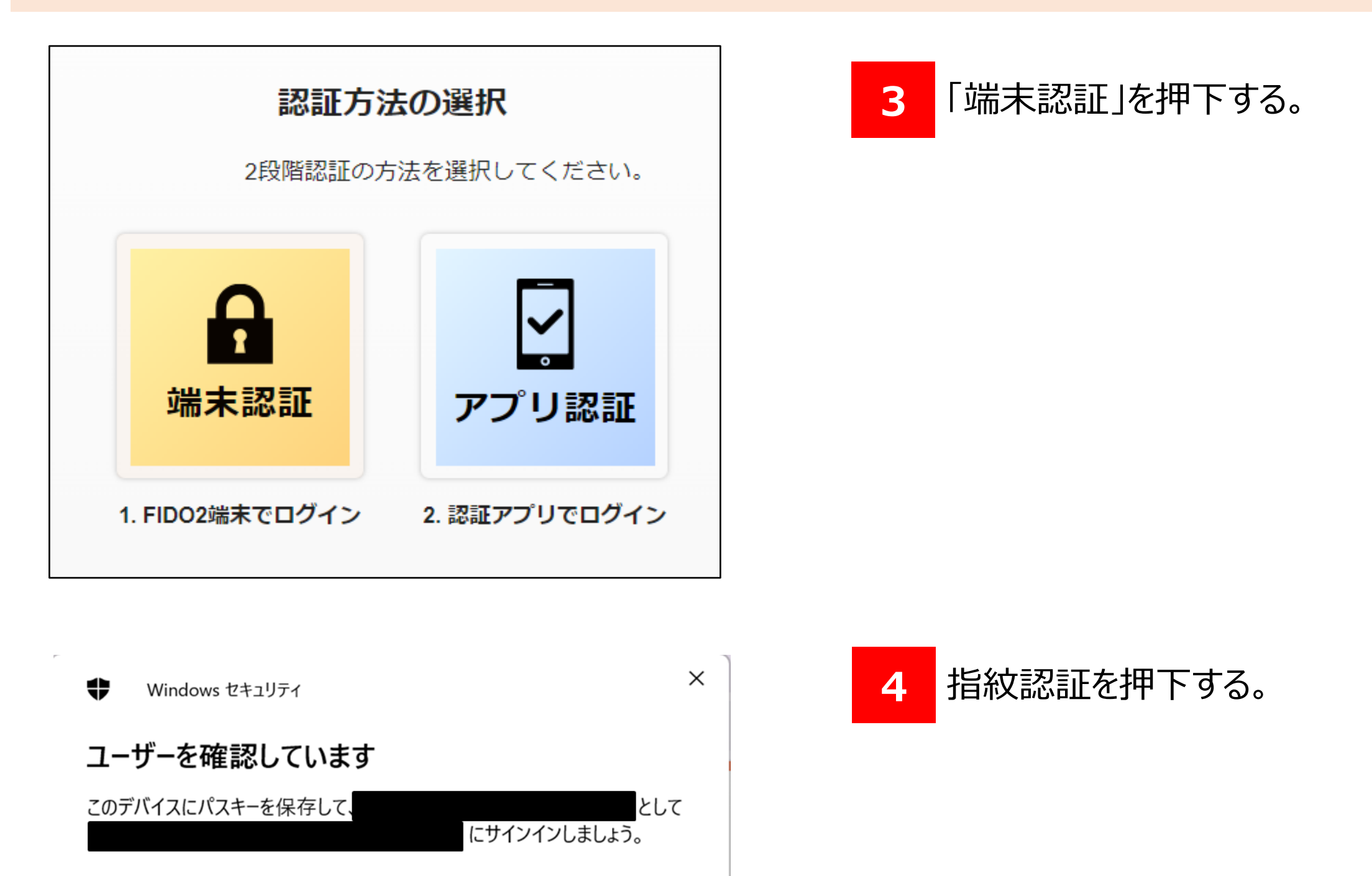

この要求は、アプリ "chrome.exe" からのもので、 "Google LLC" が行った ものです。

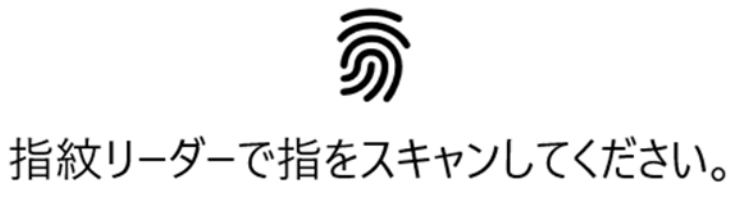

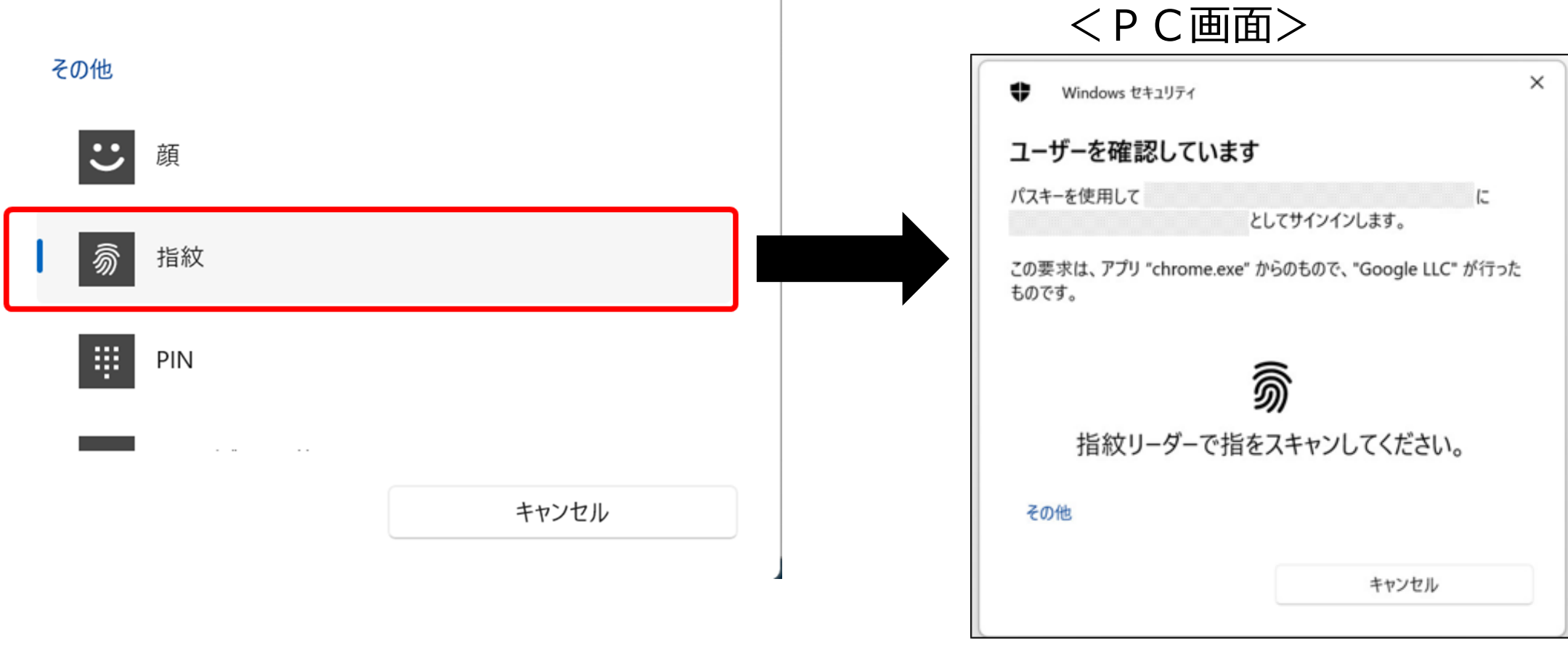

# 3.Windows Helloを使ったログイン(指紋認証)

#### ログイン手順

| ▶ 福島銀行                | J | ポータル照会              |                   |                     |                       |             | ❷ ヘルプ | -) ログアウト |
|-----------------------|---|---------------------|-------------------|---------------------|-----------------------|-------------|-------|----------|
| ホーム                   | _ | お知らせ                | *                 |                     | 200                   | <b>背一</b> 皆 |       | ^        |
| 張高・2011年明細照会<br>振込・振替 | ž | 未読 2024/09/05 重要 ログ | ブイン状態でないと見れないお知らせ | 技                   | 局載終了日:2025/12/31      | >           |       |          |
| 総合振込                  | ~ | 未読 2024/04/26 通常 役席 | 5承認確認登録           | ţž                  | ·<br>引載終了日:9999/12/31 | >           |       |          |
| 給与賞与振込                | ~ |                     |                   |                     |                       |             |       |          |
| 口座振替                  | ~ |                     |                   |                     |                       |             |       |          |
| 出金申請                  | ~ |                     |                   |                     |                       |             |       |          |
| F-NET代金回収-クイック型       | ~ | *2 册 21 # 20        |                   | 表示件数: 10 ▼ 2件中 1~24 | 持表示(く 1 )             | >           |       |          |
| F-NET代金回収-ワイド型        | ~ | お取引内容               | 未承認のお取引           | 承認依頼中のお取引           | 保存中のお取引               |             |       | <u>^</u> |
| 税金・各種料金払込             | ~ |                     |                   |                     |                       |             |       |          |
| 取引一覧                  |   |                     |                   |                     |                       |             |       |          |
| 承認                    |   |                     |                   |                     |                       |             |       |          |
| 管理                    | ~ |                     |                   |                     |                       |             |       |          |

5 上記のポータル画面が表示されたら ログイン完了です。

以上で法人インターネットバンキングのログイン作業(Windows Hello)は完了です。

#### 以降は各種お取引サービスをご利用ください。